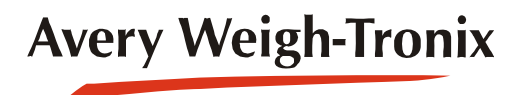

## Model 1080 Weight Indicator

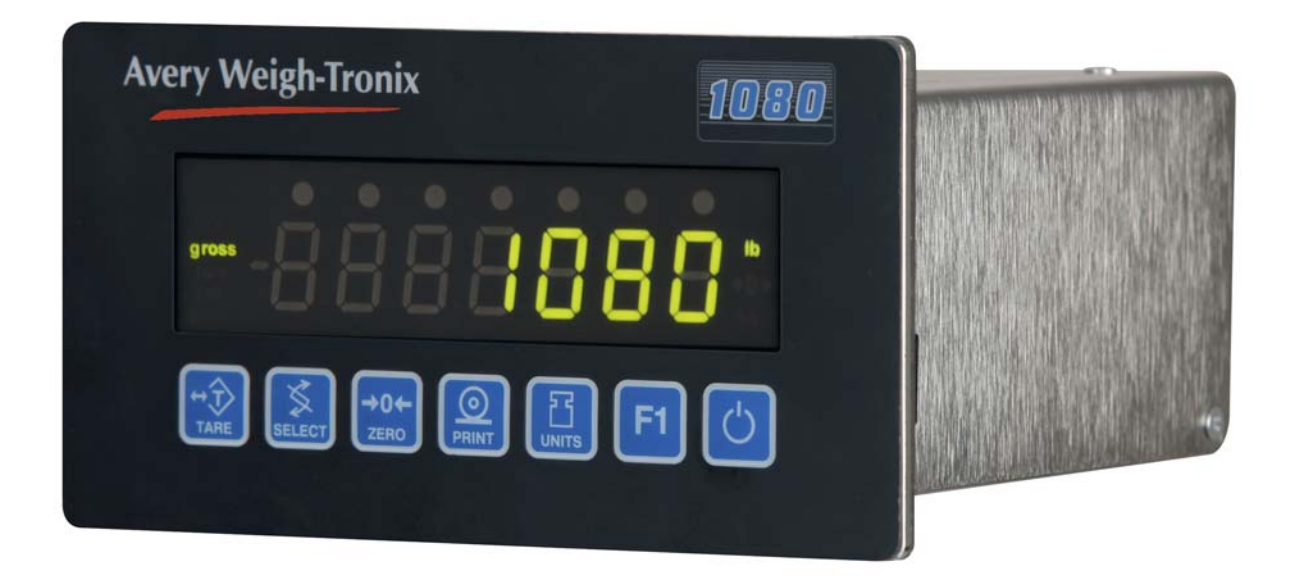

## **Service Manual**

## **Table of Contents**

| na | ae |
|----|----|
| ρα | чv |

| Manual revision history                            | 5   |  |
|----------------------------------------------------|-----|--|
| Chapter 1 General information and warnings         | 7   |  |
| About this manual                                  | 7   |  |
| Text conventions                                   | 7   |  |
| Special messages                                   | 7   |  |
| Installation                                       | 8   |  |
| Safe handling of equipment with batteries          | 8   |  |
| Wet conditions                                     | 8   |  |
| Routine maintenance                                | 8   |  |
| Cleaning the machine                               | 9   |  |
| Training                                           | 9   |  |
| Sharp objects                                      | 9   |  |
| FCC and EMC declarations of compliance             | 9   |  |
| Declaration of Conformity                          |     |  |
| Chapter 2 Introduction                             | 11  |  |
| Linnacking and Satur                               |     |  |
| Front Papel                                        |     |  |
|                                                    | 12  |  |
| Numorio Entry Proceduro                            | 12  |  |
| Annunciatore                                       |     |  |
| From Maccagoo                                      |     |  |
|                                                    |     |  |
| Chapter 3 Using the Menus                          | 17  |  |
| Available Menus                                    | 17  |  |
| User menu (password is 111)                        | 17  |  |
| Service menu (password is 0801)                    | 17  |  |
| Supervisor menu (password is 1793)                 | 17  |  |
| Accessing the Menus                                |     |  |
| User Menu                                          | 19  |  |
| Service Menu                                       |     |  |
| CAL Submenu for Analog Scales                      | 23  |  |
| SCALE Submenu                                      | 27  |  |
| APP (Applications) submenu                         | 41  |  |
| Extra Info: Print Format Editing                   |     |  |
| Thermal Labels Print Formats                       | 50  |  |
| SERIAL submenu                                     | 54  |  |
| TEST submenu                                       | 65  |  |
| AUDIT submenu                                      | 70  |  |
| INPUT submenu                                      | 71  |  |
| OUTPUT submenu                                     | 72  |  |
| OPTION submenu                                     | 74  |  |
| Supervisor Menu                                    |     |  |
| DATE (Set date)                                    |     |  |
| HOUR (Set time)                                    |     |  |
| SETUP (Setup menu)                                 |     |  |
| TEST (Test menu)                                   | 121 |  |
| AUDIT (Audit counters) menu                        | 125 |  |
| Chapter 4 SensorComm Configuration and Calibration |     |  |
| Introduction                                       |     |  |
|                                                    |     |  |

|                | Enable SensorComm                                             | 126   |
|----------------|---------------------------------------------------------------|-------|
|                | Enable/Configure Weigh-Bars                                   | 127   |
|                | CAL submenu for SensorComm scales (North America only)        | 128   |
|                |                                                               | 129   |
|                | GHOST (Ghost Calibration Factors)                             | 130   |
| Chapter 5 Sens | sorComm Error Messages                                        | 131   |
| Chapter 6 Rem  | ote Display Functionality                                     | 132   |
|                | Remote Display Modes: (App. Settings – Remote Indicator)      | 132   |
|                | Mode 1: Remote weight display only                            | 132   |
|                | Mode 2: Remote weight display with annunciators               | 132   |
|                | Mode 3: Remote weight display with keypad                     | 132   |
|                | Mode 4: Remote weight display with keypad and annunciators    | 133   |
|                | Remote Display Modes: (Serial Port Settings – Host Indicator) | 133   |
|                | Mode 4100: Remote weight display only                         | 133   |
|                | Mode 1: Remote weight display only                            | 133   |
|                | Mode 2: Remote weight display with annunciators               | 133   |
|                | Mode 3: Remote weight display with keypad                     | 134   |
|                | Mode 4: Remote display with keypad and annunciators           | 134   |
|                | Communications Timeout:                                       | 135   |
| Chapter 7 Netw | vork Connections                                              | 136   |
| •              | Default network settings feature                              | 137   |
|                | General Description:                                          | 137   |
|                | Fieldbus #1 default values:                                   | 137   |
|                | Fieldbus #2 default values:                                   | 137   |
|                | UPD indicator Discovery                                       | 137   |
|                | General Description                                           | 137   |
|                | Protocol:                                                     | 137   |
| Chapter 8 Ethe | rnet Industrial Protocols                                     | 139   |
| •              | Ethernet IP Explicit Messaging                                | 139   |
|                | AWTX Input Point Object (Data Out)                            | 139   |
|                | AWTX Output Point Object (Data In)                            | 139   |
|                | Ethernet IP Implicit Messaging                                | 140   |
|                | AWTX Assembly Instance for PLC Configuration                  | 140   |
|                | ModBus/TCP                                                    | 140   |
|                | Starting Register Locations for PLC Configuration             | 140   |
| Chapter 9 Opti | onal Analog Output Board Installation                         | 141   |
| Chapter 10 Co  | mplete Menu Structures                                        | 145   |
|                | Supervisor and User Menus                                     | 145   |
|                | Service Menu                                                  | 146   |
| Chapter 44 Ta  | shrippi Illuptrotions                                         | 1 4 7 |
| Chapter 11 Teo | Connical illustrations                                        | 147   |
|                | Enclosure parts and assembly                                  | 14/   |
|                | JOSO DO Roardo                                                | 148   |
|                | 1000 FC Budius                                                | 149   |
|                | Trips interface unit (TILI2) (optional) parts 2 accombly      | 150   |
|                | Analog Output Card                                            | 101   |
|                | Analog Oulput Calu                                            | 152   |
|                | randi iviouni iliusitations                                   | 153   |
|                | ויטט טוווטפווסווט ומאוע האוטנפווסוווע ייטטי                   | 104   |

This is a "Table of Contents preview" for quality assurance

The full manual can be purchased from our store: https://the-checkout-tech.com/manuals/Weigh-Tronix/1080 Indicator service manual.htm

And our free Online Keysheet maker: https://the-checkout-tech.com/Cash-Register-Keysheet-Creator/

HTTPS://THE-CHECKOUT-TECH.COM